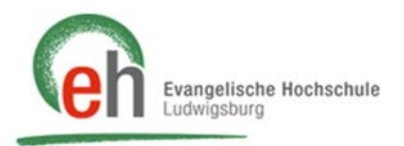

bb<sub>cc</sub> cc<sub>dd</sub>

## Anleitung Papierkorb

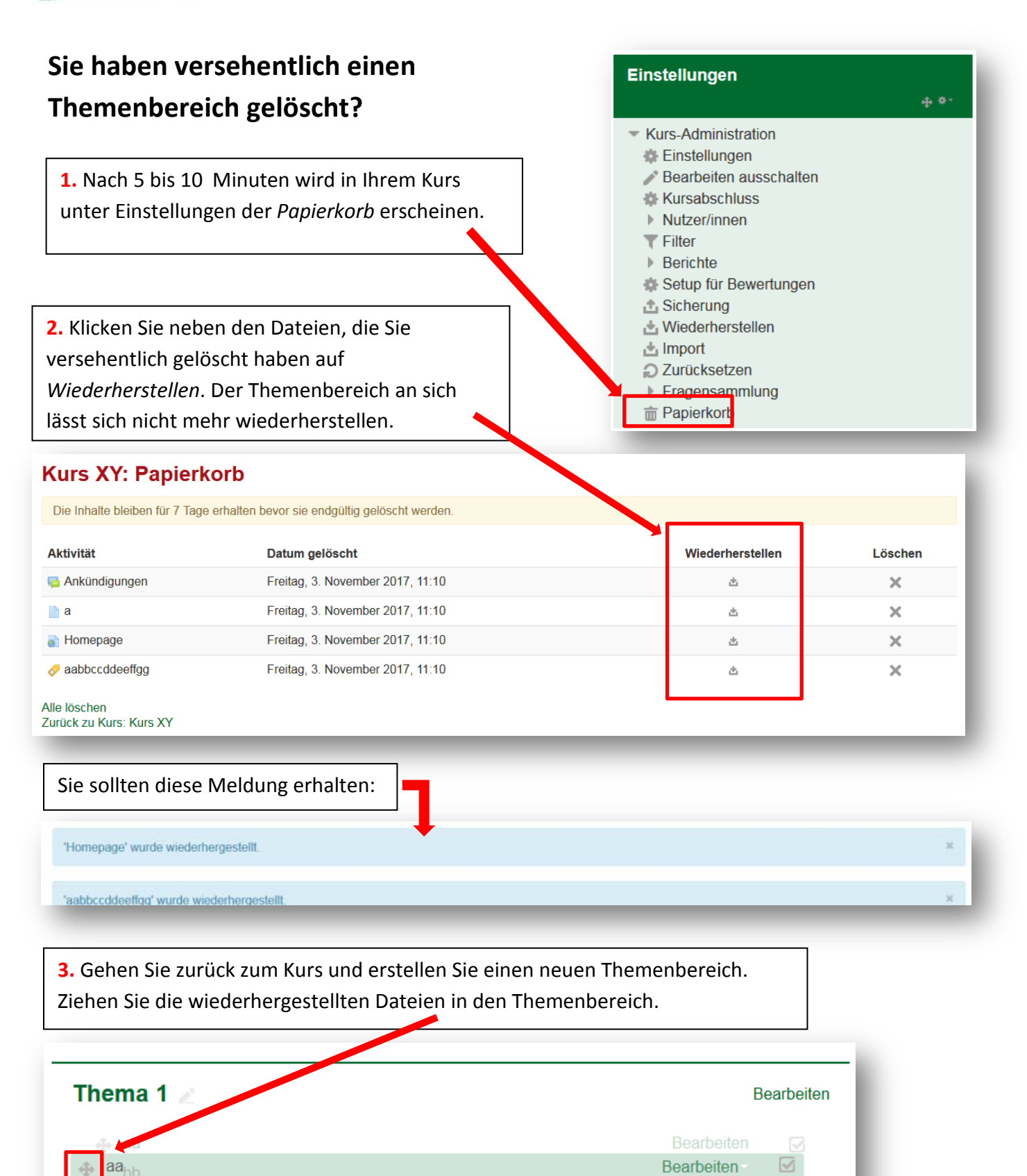